## 中文网站教师信息编辑指南

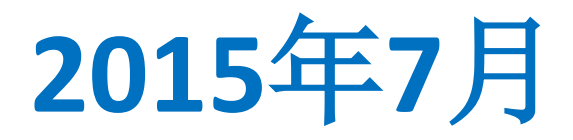

## 中文网站前台与后台分开,前台预览,后台编辑

# 前台网址: http://naoce.sjtu.edu.cn/ 后台网址: http://naoce.sjtu.edu.cn/admin

## 一、打开前台网址,网页右侧使用Jaccount账号登录

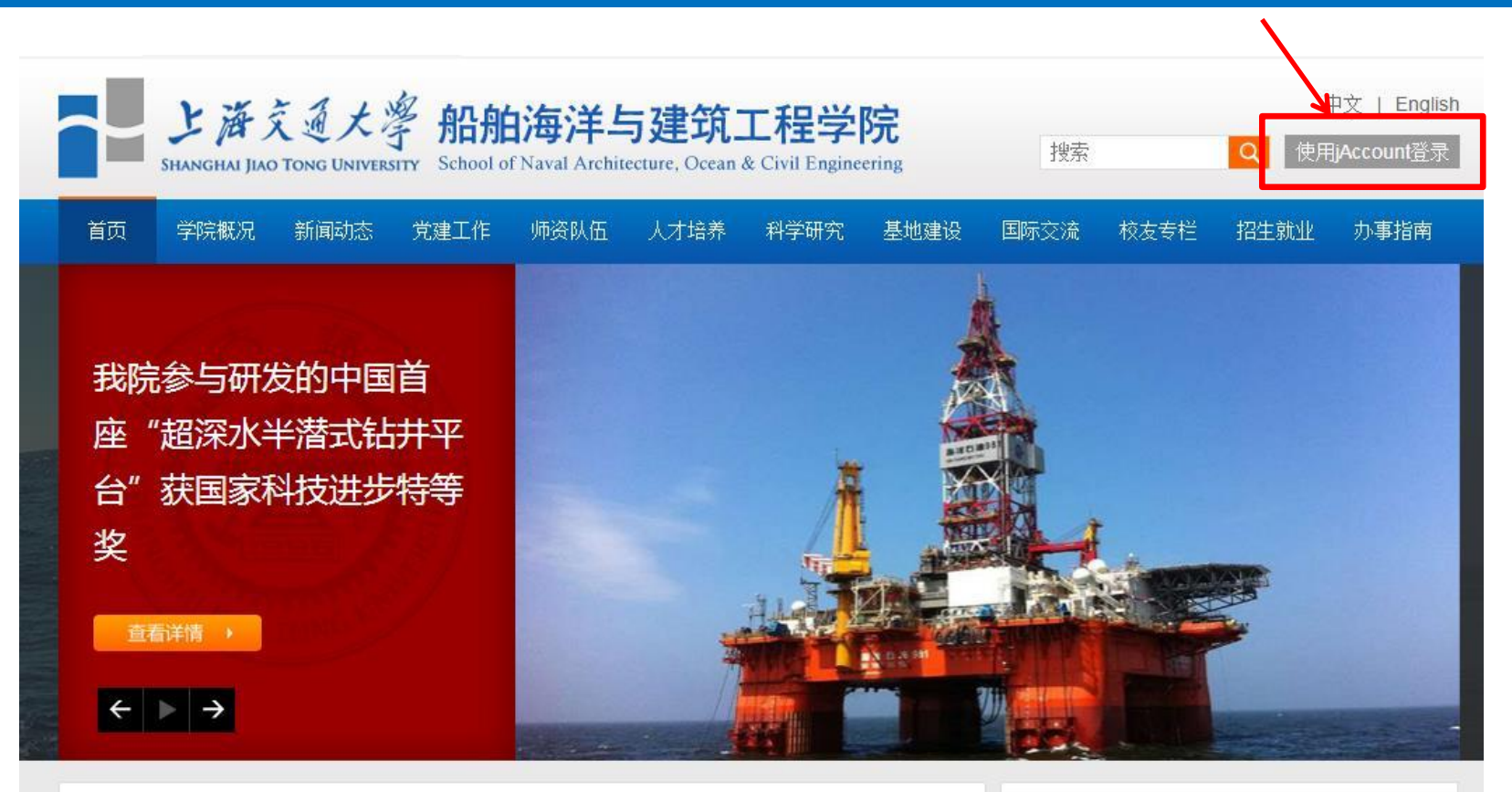

| 学院新闻                                 | 更多>>       |
|--------------------------------------|------------|
| ・【解放日报】激光扫描无人机古建保护显功                 | 2015-05-29 |
| ・上海交大BIM研究中心BIM研讨会(ArchiCAD)专场顺利举行[图 | 2015-05-21 |
| ・船舶数字化智能设计系统(二期)项目召开专题研讨会            | 2015-05-11 |
| •船建学院举行2014年度挪威船级社奖学金颁奖仪式[图]         | 2015-05-09 |

| 通知)           | 置告                        | 更多>>           |
|---------------|---------------------------|----------------|
| 2015-05<br>25 | 关于开展我校2015年赴<br>炼的通知      | 青浦区挂职锻         |
| 2015-05<br>22 | 上海交通大学土木工程<br>周年学术活动和校友返村 | 学科复建三十<br>交日公告 |

### 二、保持前台登录的情况下,打开后台网址,后台会自动登录到以下界面,右上 角显示用户名

上海交通大学船舶海洋与建筑工程学院网站管理系统

\_\_\_\_\_\_欢迎: jiangqianqian 上次登录日期: 2015-06-05 09:19:45 | 刷新 | 更新缓存

退出

| ¥                           | ^ =    | 后台管理中心     |                     |            |                     |
|-----------------------------|--------|------------|---------------------|------------|---------------------|
| <b>容管理</b><br>学院概况<br>団学院简介 |        | 系统信息       |                     |            |                     |
| 」院史沿革<br>1 学院领导             |        | 服务器操作系统    | WINNT ()            | Web 服务器:   | Microsoft-IIS/7.5   |
| 组织机构<br>学院地图                | E      | PHP 版本:    | 5.2.6               | MySQL 版本:  | 5.0.86-community-nt |
| 学院刊物                        |        | 安全模式:      | 否                   | 安全模式GID:   | 否                   |
| 学院新闻                        |        | Socket 支持: | 是                   | 时区设置:      | PRC                 |
| 子小报告<br>学者声音                |        | GD 版本:     | GD2 ( JPEG GIF PNG) | Zlib 支持:   | 是                   |
| 骤体影馬<br><b>建工作</b>          | 11.000 | IP 库版本:    | 20071024            | 文件上传的最大大小: | 2M                  |
| 支部概况                        |        |            |                     |            |                     |

# 三、后台左侧菜单栏找到"师资队伍"-"教师名录",点击"教师名录"下的 系名称,显示各系教师名单。

| 洋与弹 | 筑工程学院网站管                                             | 理系统                            |             |      | 欢迎:jiang                 | qianqian | 上次登          | 录日期:2015-05-20 11:1  | 7:07   刷新   更:                   |
|-----|------------------------------------------------------|--------------------------------|-------------|------|--------------------------|----------|--------------|----------------------|----------------------------------|
| /   |                                                      |                                |             |      |                          |          |              |                      |                                  |
| *   | 后台管理中心·                                              | 内容列表                           |             |      |                          |          |              |                      | 🔒 添加                             |
| 1   | Q、添加时间从                                              | 2015-06-05 💽 到 2015-06-12 💽 标题 | 搜索          |      |                          |          |              |                      |                                  |
| .程派 |                                                      |                                |             |      |                          |          |              |                      |                                  |
|     |                                                      |                                |             |      |                          |          |              |                      |                                  |
| •   |                                                      | 标题                             | 标题图片        | 置顶   | 添加时间                     | 排序       | 显示           | 分类                   | 操作                               |
|     | 1466                                                 | Francis Noblesse               | 无           | 普通 ▼ | 2014-10-14               | 50       | ~            | 船舶与海洋工程系             | 编辑 添加章节                          |
|     | 1436                                                 | 蔡忠华                            | 无           | 普通 💌 | 2014-10-14               | 50       | ~            | 船舶与海洋工程系             | 编辑 添加章节                          |
| =   | 1437                                                 | 车驰东                            | 无           | 普通 💌 | 2014-10-14               | 50       | ~            | 船舶与海洋工程系             | 编辑添加章节                           |
|     |                                                      | (1995-1997) (1)                | Ŧ           | 普通 ▼ | 2014-12-01               | 50       | ~            | 船舶与海洋工程系             | 编辑 添加章节                          |
| E   | 2288                                                 | 陈根宏                            | /6          |      |                          |          |              |                      | 1                                |
|     | 2288                                                 | 陈根宏陈光治                         | 无           | 普通 💌 | 2014-10-14               | 50       | $\checkmark$ | 船舶与海洋工程系             | 编辑 流加章节                          |
|     | <ul> <li>2288</li> <li>1442</li> <li>1443</li> </ul> | 陈根宏<br>陈光治<br>陈峻               | 元<br>无<br>无 | 普通 ▼ | 2014-10-14<br>2014-10-14 | 50<br>50 | ✓<br>✓       | 船舶与海洋工程系<br>船舶与海洋工程系 | 编辑 <u>添加章节</u><br>编辑 <u>添加章节</u> |

### 四、如果显示"无权操作",请将 jaccount 账号告知学院党办宣传干事江倩倩 (34206196; jiangqianqian@sjtu.edu.cn),开通编辑权限

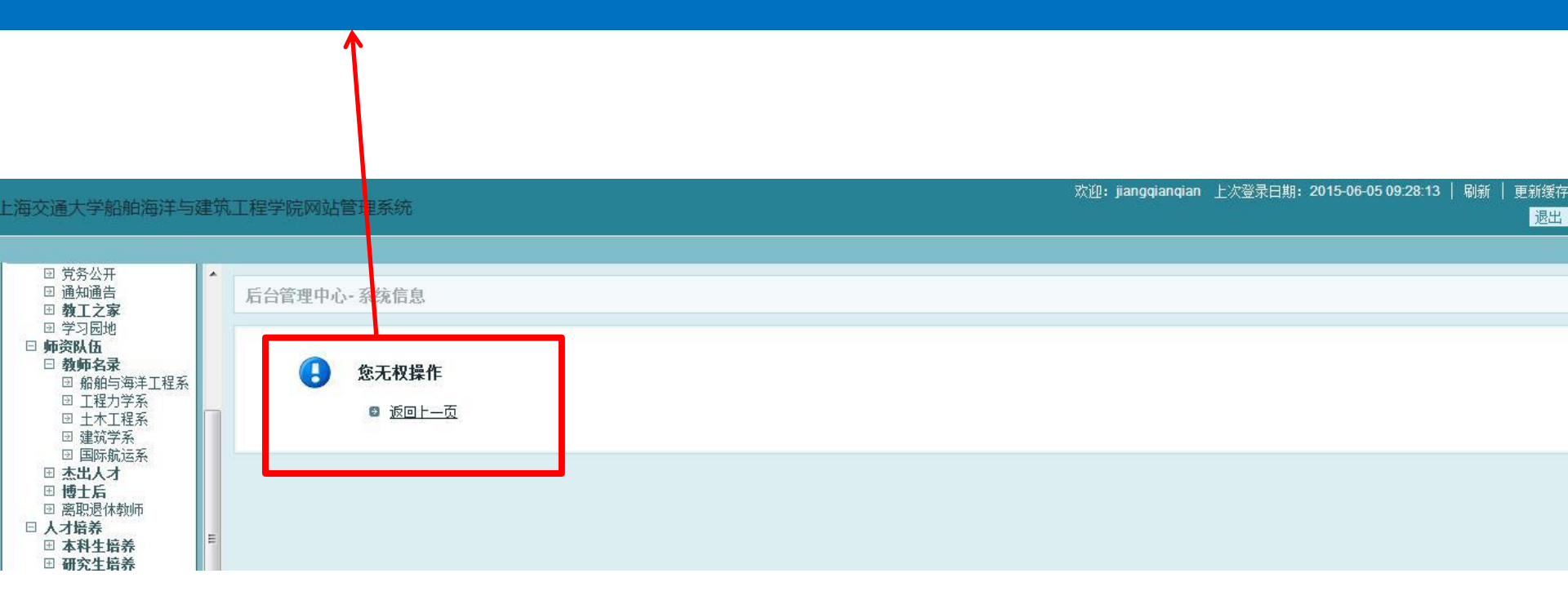

## 五、找到要编辑的姓名后,在该姓名信息条的最右侧点击"编辑"

| 2                               |   | 后台管理中心一                                                                                        | 内容列表                                               |                                 |                                                                                                    |                                                                                  |                                  |                                       |                                                                      | 🔒 添                                                                                                    |
|---------------------------------|---|------------------------------------------------------------------------------------------------|----------------------------------------------------|---------------------------------|----------------------------------------------------------------------------------------------------|----------------------------------------------------------------------------------|----------------------------------|---------------------------------------|----------------------------------------------------------------------|----------------------------------------------------------------------------------------------------|
| と<br>海洋工程系<br>)学系               | < | 🔍 添加时间从 2                                                                                      | 015-06-05 💽▼到 2015-06-12 💽 标题                      | 逝 <b>投</b>                      | 索                                                                                                    |                                                                                  |                                  |                                       |                                                                      |                                                                                                    |
| 程系<br> <br> 浜系<br>              |   | 编号▼                                                                                            | 标题                                                 | 标题图片                            | 置顶                                                                                                    | 添加时间                                                                             | 排序                               | 見示                                    | 分类                                                                   | 操作                                                                                                    |
|                                 |   |                                                                                                |                                                    |                                 |                                                                                                    |                                                                                  |                                  | · · · · · · · · · · · · · · · · · · · | 1000000000                                                           |                                                                                                    |
| 教师                              |   | 1466                                                                                           | Francis Noblesse                                   | 无                               | 普通 ▼                                                                                                    | 2014-10-14                                                                       | 50                               | √                                     | 船舶与海洋工程系                                                             | 编辑 远加章 5                                                                                                    |
| 教师<br> 养<br> 美                  |   | <ul><li>1466</li><li>1436</li></ul>                                                            | Francis Noblesse<br>蔡忠华                            | 无<br>无                          | 普通 ▼                                                                                                    | 2014-10-14<br>2014-10-14                                                         | 50<br>50                         | ✓<br>✓                                | 船舶与海洋工程系<br>船舶与海洋工程系                                                 | 编辑 <mark>私加章5</mark><br>编辑 添加章5                                                                                                    |
| 教师<br>諸 <b>养</b><br>■<br>素    ■ |   | <ul> <li>1466</li> <li>1436</li> <li>1437</li> </ul>                                           | Francis Noblesse<br>蔡忠华<br>车骢东                     | 无<br>无<br>无                     | <ul> <li>普通 ▼</li> <li>普通 ▼</li> <li>普通 ▼</li> </ul>                                                                            | 2014-10-14<br>2014-10-14<br>2014-10-14                                           | 50<br>50<br>50                   | ✓<br>✓<br>✓                           | 船舶与海洋工程系<br>船舶与海洋工程系<br>船舶与海洋工程系                                     | <u>编辑</u> <u>5加章5</u><br>编辑 <u>添加章5</u><br>编辑 <u>添加章5</u>                                                                                 |
| 教师<br>済养<br>Ξ                   |   | <ul> <li>1466</li> <li>1436</li> <li>1437</li> <li>2288</li> </ul>                             | Francis Noblesse<br>蔡忠华<br>车驰东<br>陈根宏              | 无<br>无<br>无<br>无                | <ul> <li>普通 ▼</li> <li>普通 ▼</li> <li>普通 ▼</li> <li>普通 ▼</li> </ul>                                                              | 2014-10-14<br>2014-10-14<br>2014-10-14<br>2014-12-01                             | 50<br>50<br>50<br>50             | ✓<br>✓<br>✓<br>✓                      | 船舶与海洋工程系<br>船舶与海洋工程系<br>船舶与海洋工程系<br>船舶与海洋工程系                         | <u>编辑</u> <u>5</u> 加章5<br>编辑 <u>添加章5</u><br>编辑 <u>添加章5</u><br>编辑 <u>添加章5</u>                                                              |
| 教师<br> 养<br>=                   |   | <ul> <li>1466</li> <li>1436</li> <li>1437</li> <li>2288</li> <li>1442</li> </ul>               | Francis Noblesse<br>蔡忠华<br>车驰东<br>陈根宏<br>陈光治       | 无<br>无<br>无<br>无<br>无<br>无      | <ul> <li>普通 ▼</li> <li>普通 ▼</li> <li>普通 ▼</li> <li>普通 ▼</li> <li>普通 ▼</li> <li>普通 ▼</li> </ul>                                  | 2014-10-14<br>2014-10-14<br>2014-10-14<br>2014-12-01<br>2014-10-14               | 50<br>50<br>50<br>50<br>50       | ✓<br>✓<br>✓<br>✓<br>✓                 | 船舶与海洋工程系<br>船舶与海洋工程系<br>船舶与海洋工程系<br>船舶与海洋工程系<br>船舶与海洋工程系<br>船舶与海洋工程系 | 編辑 <u>500章</u><br>編辑 法加章<br>编辑 法加章<br>编辑 法加章<br>编辑 法加章<br>编辑 法加章                                                                          |
| 教师                              |   | <ul> <li>1466</li> <li>1436</li> <li>1437</li> <li>2288</li> <li>1442</li> <li>1443</li> </ul> | Francis Noblesse<br>蔡忠华<br>车驰东<br>陈根宏<br>陈光治<br>陈峻 | 无<br>无<br>无<br>无<br>无<br>无<br>无 | <ul> <li>普通、</li> <li>普通、</li> <li>普通、</li> <li>普通、</li> <li>普通、</li> <li>普通、</li> <li>普通、</li> <li>普通、</li> <li>普通、</li> </ul> | 2014-10-14<br>2014-10-14<br>2014-10-14<br>2014-12-01<br>2014-10-14<br>2014-10-14 | 50<br>50<br>50<br>50<br>50<br>50 |                                       | 船舶与海洋工程系<br>船舶与海洋工程系<br>船舶与海洋工程系<br>船舶与海洋工程系<br>船舶与海洋工程系<br>船舶与海洋工程系 | 編辑     法加拿着       編辑     法加拿着       編辑     法加拿着       編辑     法加拿着       編辑     法加拿着       編辑     法加拿着       編辑     法加拿着       編辑     法加拿着 |

1

## 六、在"通用信息"页面核对姓名、职称、人才计划信息是否正确

#### 上海交通大学船舶海洋与建筑工程学院网站管理系统

欢迎:jiangqianqian 上次登录日期:2015-05-2011:17:07 | 刷新 | 更新缓存 退出

| <ul> <li>団 通知通告</li> <li>団 教工之家</li> <li>団 学习园地</li> <li>□ 好ぶり風地</li> </ul>       |   | 后台管理中心- | 内容编辑        |                  |      |   |      | 内容列表 |
|-----------------------------------------------------------------------------------|---|---------|-------------|------------------|------|---|------|------|
| □ 卵(0)(血<br>□ 粉師名录                                                                |   | 通用信息    | 内容          | 医 访问权限           |      |   |      |      |
| <ul> <li>□ 船舶与海洋工程系</li> <li>□ 工程力学系</li> <li>□ 土程力学系</li> <li>□ 土雅大程系</li> </ul> |   | ENTRA   | 标题          | Francis Noblesse |      | * |      |      |
| 回 建筑子系<br>田 国际航运系                                                                 |   |         | 副称题         |                  |      |   |      |      |
| □ 二日内加速元<br>田 杰出人才<br>田 博士后<br>団 齋职退休教师                                           |   |         | 标题图片<br>上传? |                  |      |   |      |      |
| □ 人才培养                                                                            |   |         | 排序时间        | 2014-10-14 0     |      |   |      |      |
| <ul> <li>団 本科生培养</li> <li>団 研究生培养</li> <li>団 受生工作</li> </ul>                      | ш |         | 职称/学位       | 正高               |      |   |      |      |
| □ 科学研究                                                                            |   |         | 人才计划        | 中组部外专千人计划        |      |   |      |      |
| □ 科研概况                                                                            |   |         | 開創之台        |                  |      |   |      |      |
| □ 科研述队                                                                            |   |         | 四四月         |                  |      |   |      |      |
| 田 科研成果                                                                            |   |         | 关键字         |                  |      |   |      |      |
| <ul><li>☑ 论文专利</li><li>☑ 科研年报</li><li>☑ 科研年报</li></ul>                            |   |         | 摘要          |                  | 2.   |   |      |      |
| <ul> <li>□ 研究//词</li> <li>□ 典型成果简介</li> <li>□ 国际科研合作</li> <li>□ 产学研合作</li> </ul>  |   |         |             |                  | 1    |   |      |      |
| 日 <b>基地建设</b><br>由 船舶与海洋工程国家                                                      |   |         | 外部链接        |                  |      |   | 无则不填 |      |
| 回 加加马海冲工程画家<br>实验室                                                                |   |         |             | 浏览文件             |      |   |      |      |
| <ul> <li>田 海洋工程国家重点<br/>实验室</li> <li>団 国家深海技术试验大</li> </ul>                       |   |         |             |                  | 确定重置 |   |      |      |

## 七、点击"个人资料",根据模板提示完善、修改个人信息

#### 上海交通大学船舶海洋与建筑工程学院网站管理系统

| <u> XX班</u> : admin | 上次登求日期: | 2015-07-05 19:50:36 | 刷新 | 更新遗仔 |
|---------------------|---------|---------------------|----|------|
|                     |         |                     |    | 退出   |

| 菜单 单菜                      | <b>^</b> | 后台管理中心- 内容编辑       |                                                                                                    |          | 之内容列末    |
|----------------------------|----------|--------------------|----------------------------------------------------------------------------------------------------|----------|----------|
| □ 内容管理 □ 学院掘口              |          | MININ TO THE MININ |                                                                                                    |          | 11111111 |
| □ 于天和元<br>□ 学院简介           |          | 通用信息 内容 关联图片       | 关联内容 个人资料 文件共享区资料 访问权限                                                                             |          |          |
| 团 院史沿革 团 学院领导              |          | # 5                |                                                                                                    |          |          |
| □ 组织机构                     |          | <b>姓</b> 名         | Francis Noblesse                                                                                   |          |          |
| ☑ 学院地图                     |          | 固定电话               | 021-34206353                                                                                       |          |          |
| □ 于氏1160                   |          | 传真                 |                                                                                                    |          |          |
| ∃ 学院新闻                     |          | 由子邮件               | noblfranc@dmail.com                                                                                |          |          |
| 日 学术报告                     |          |                    |                                                                                                    |          |          |
| □ 媒体聚焦                     | -        | 迴私把址               | 上海市该行区东川路800号木兰船建大楼B711室                                                                           |          |          |
| □ <b>兄年上11</b> -<br>団 支部概況 |          | 个人主页               |                                                                                                    |          |          |
| 回 支部工作                     |          | 照片                 | 143573904412264.png                                                                                |          |          |
| ☑ 党建动态 ☑ 党基公平              |          |                    |                                                                                                    |          |          |
| □ 通知通告                     |          |                    |                                                                                                    |          |          |
|                            |          |                    | 治世界中心                                                                                              |          |          |
| 日 师资队伍                     |          |                    | 浏览文件                                                                                               |          |          |
|                            |          | 个人简历               |                                                                                                    | <u>~</u> |          |
| 回 加加与海洋工程系<br>回 工程力学系      |          |                    | 2013年至今,中国,上海父逋大子朐船海沣与建筑上柱子院,讲席教授<br>1982年—2012年,美国,David Taylor Model Basin (DTMB), NSWCCD,资深研究员  | -        |          |
| □ 土木工程系                    |          |                    | 1977年—1981年,美国,麻省理工学院,助理教授                                                                         | •        |          |
| 回 建筑子系<br>団 国际航运系          |          |                    | 13/3年-13/7年,美国,州迎缅大子,博士冶研先入员                                                                       |          |          |
| 団 杰出人才                     |          | 研究方向               | 船舶与海洋工程水动力学<br> 研究工作主要集由左发展船舶和海上结构物左静水和底度由法制的热流理论、解析方法和教值计算方法。                                     |          |          |
| 田博士后 田 南即退休粉师              |          |                    | 其应用包括:船舶在静水中的波型和兴波阻力;海上结构物在波浪中的辐射和绕射问题;船舶在波浪中的                                                     |          |          |
| □ 人才培养                     |          |                    | 运动; 船型优化。除了在泰勒水池从事研友工作以外,还一直与美国和法国高校的教授们有密切的合作,<br> 包括承扣教学工作、联合指导博士研究生、在博士论文委员会任职、联合发表论文等。先后发表了近一百 |          |          |
| 団 本科生培养 田 研究生培养            |          | 公子关键               |                                                                                                    |          |          |
| □ 切乃正相介<br>□ 学开于作          |          | 子不兼場               |                                                                                                    |          |          |

## 八、照片上传

#### 上海交通大学船舶海洋与建筑工程学院网站管理系统

欢迎:admin 上次登录日期:2015-07-05 19:50:36 | 刷新 | 更新缓存

退出

| 菜単 ■                                                                                                    | - | 后台管理中心-内容编辑                                                                                        |                                                                                                    | □ 内容列表                                    |
|----------------------------------------------------------------------------------------------------|---|----------------------------------------------------------------------------------------------------|----------------------------------------------------------------------------------------------------|-------------------------------------------|
| □ Pire<br>□ Pire<br>□ Pi |   | <ul> <li>通用信息 内容 关联图)</li> <li>姓名</li> <li>固定电话</li> <li>传真</li> <li>电子邮件</li> <li>通讯地址</li> </ul> |                                                                                                    |                                           |
| □ 殊体袭展<br>□ <b>劳建工作</b><br>□ 支部駅沿<br>□ 支部工作<br>□ 党建动态<br>□ 党务公开<br>□ 通知通告<br>□ <b>教工之家</b><br>□ 学习园地<br>□ <b>新公氏</b>                                                                                                    |   | 个人主页                                                                                               | <u>刘览文件</u>                                                                                                    | 在"个人资料"页面,点<br>击"照片"下的"浏览文<br>件"按钮,即可选择照片 |
| □ □ <b>教師名录</b><br>□ 船舶与海洋工程系<br>□ 工程力学系<br>□ 土木工程系<br>□ 建木工程系<br>□ 建际学系                                                                                                    |   | 个人简历                                                                                               | 工作经历:<br>2013年至今,中国,上海交通大学船舶海洋与建筑工程学院,讲席教授<br>1982年—2012年,美国,David Taylor Model Basin (DTMB), NSWCCD,资深研究员<br>1977年—1981年,美国,麻省理工学院,助理教授<br>1975年—1977年,美国,斯坦福大学,博士后研究人员                                    | 上传。照片大小以116*134<br>像素为宜                   |
| <ul> <li>□ 国内预ル/S示</li> <li>① 杰出人才</li> <li>□ 博士后</li> <li>□ 高职退休教师</li> <li>□ 人才培养</li> <li>□ 本科生培养</li> </ul>                                                                                                    |   | 研究方向                                                                                               | 船舶与海洋工程水动力学<br>研究工作主要集中在发展船舶和海上结构物在静水和波浪中运动的势流理论、解析方法和数值计算方<br>其应用包括:船舶在静水中的波型和兴波阻力;海上结构物在波浪中的辐射和绕射问题;船舶在波浪<br>运动;船型优化。除了在泰勒水池从事研发工作以外,还一直与美国和法国高校的教授们有密切的合<br>包括承担教学工作、联合指导博士研究生、在博士论文委员会任职、联合发表论文等。先后发表了近 | 法。<br>中的<br>作, ▼<br>一百                    |
| 団 研究生培养<br>□ 学生工作                                                                                                    |   | 学术兼职                                                                                               | 没有相关信息                                                                                                    |                                           |

## 九、附件上传

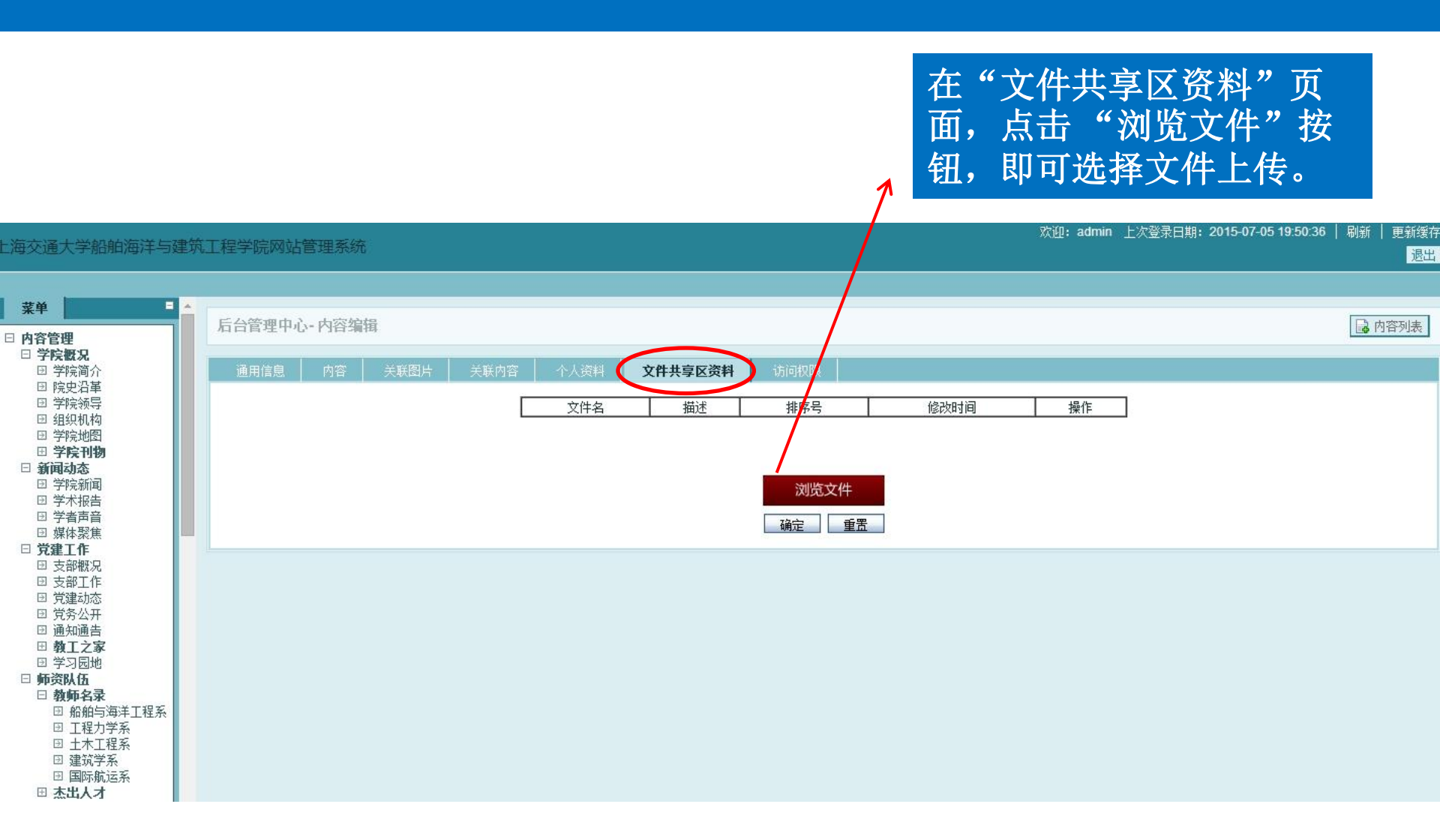

## 全部编辑完毕后,点击页面下方的"确定"按钮保存内容

|           | 课程名称: 船舶在波浪中运动 授课对象: 硕士研究生                                                                                                    |   |
|-----------|----------------------------------------------------------------------------------------------------|---|
| 软件版权登记及专利 | 没有相关信息                                                                                                    |   |
| 荣誉奖励      | 2000年获得美国海军文职人员杰出奖:该奖项是授予美国海军文职人员的最高荣誉。<br>2001年荣获第23届Georg Weinblum学者奖。<br>2006年第16届国际离岸与极地工程大会上,由于研究工作突出的原创性和重要性,获得最佳论文奖。<br>在2010年建模与模拟巨大挑战研讨会上,由于在建模和数值模拟方面的高质重、原创性以及十分突出的研<br>究工作,获得最佳论文奖。 | • |
|           | 确定重置                                                                                                    |   |

## 十、预览: 打开网站前台, 在"师资队伍"-"教师名录"栏目下的搜索框处搜 索姓名, 点击预览

| 上海交通大义<br>SHANGHAI JIAO TONG UNIVER | 學 船舶海洋-        | 与建筑工程<br>tecture, Ocean & Civil E | 学院<br>ngineering 搜索 | Q 欢;      | 中文   Eng<br>迎您,jiangqianqian! 让 | lish<br>昆出 |
|-------------------------------------|----------------|-----------------------------------|---------------------|-----------|---------------------------------|------------|
| 首页 学院概况 新闻动态                        | 党建工任 师资队伍      | 人才培养 科学研                          | 究 基地建设 [            | 国际交流 校友专栏 | 招生就业 办事指南                       |            |
| <b>将</b> 资队伍<br>Teache              | ers            |                                   |                     |           |                                 |            |
| 分类导航     ✓                          | 教师名录           |                                   |                     | 您的位罟是: 首页 | > 师资队伍 > 教师名录                   |            |
| 教师名录 🗸 🗸                            |                |                                   |                     |           | Contrast Contrast               |            |
| 杰出人才 >                              | 教师搜索: 汀        | 告告                                |                     | 搜索        |                                 |            |
| 博士后 >                               |                |                                   |                     |           | k                               |            |
| 按系筛选<br>_ 全部   ✔<br>按职称筛选           | Anil Misra Fra | ncis Noblesse 蔡                   | 国平    蔡军            | 蔡晓静       | 蔡忠华                             |            |
| 全部<br><b>・</b>                      | 曹永康            | 柴锦春    车                          | 爱兰 车驰?              | 东际兵       | 陈飞儿                             |            |
| 按人才类别筛选<br>全部                       | 陈根宏            | 陈光治   陈                           | 锦剑 陈巨               | 兵 陈军      | 陈峻                              |            |